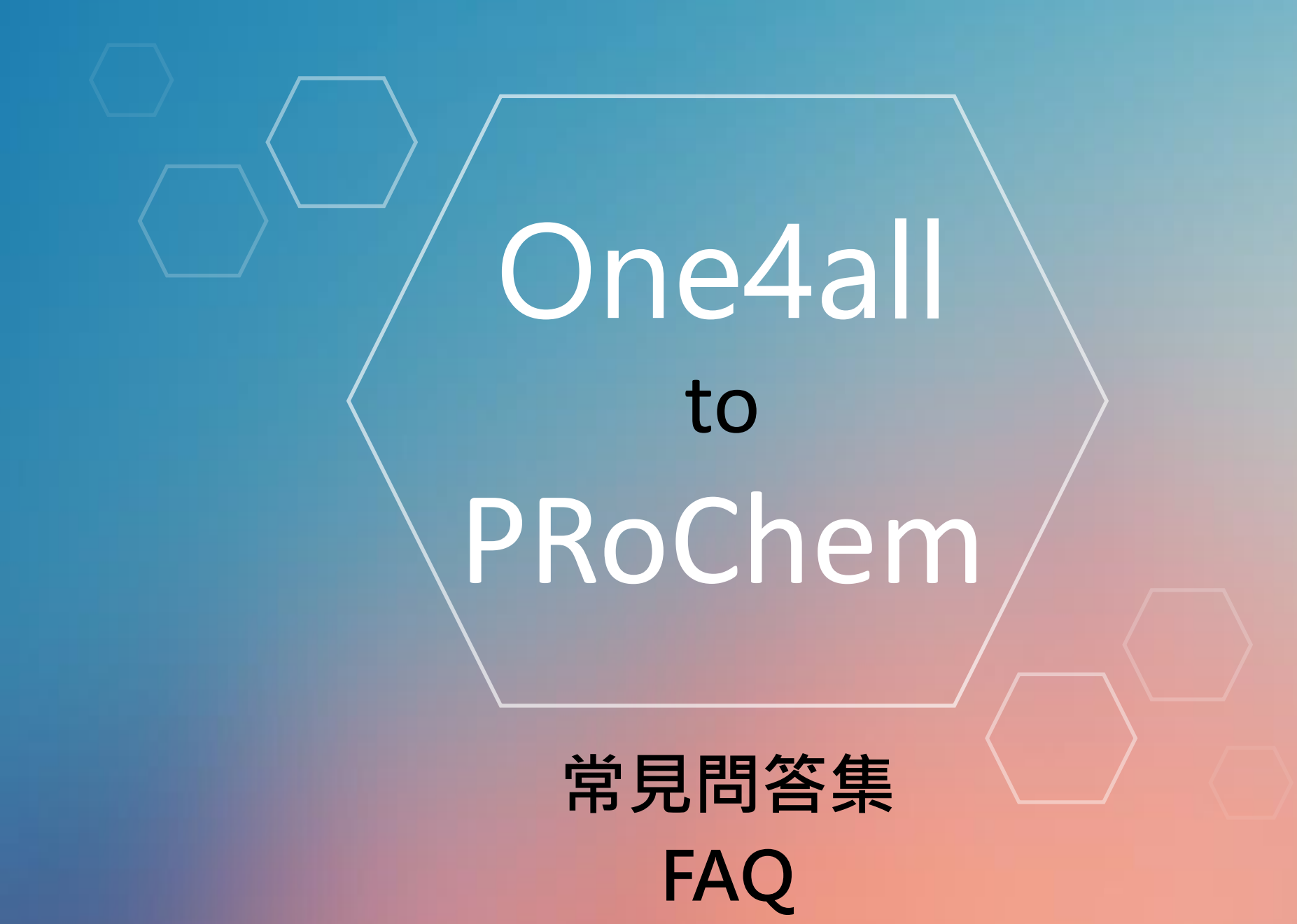

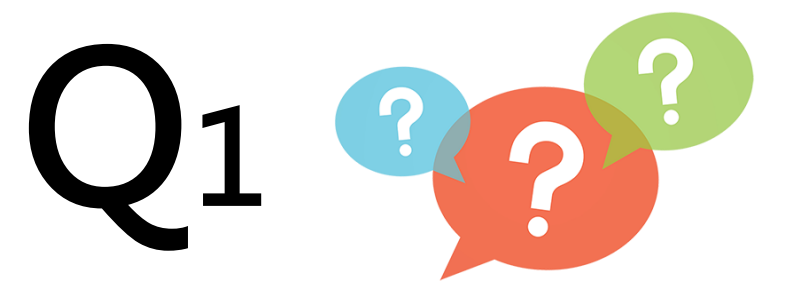

## 我在PRoChem平台點選單一 帳號登入,為什麼沒有跳出登 入畫面?

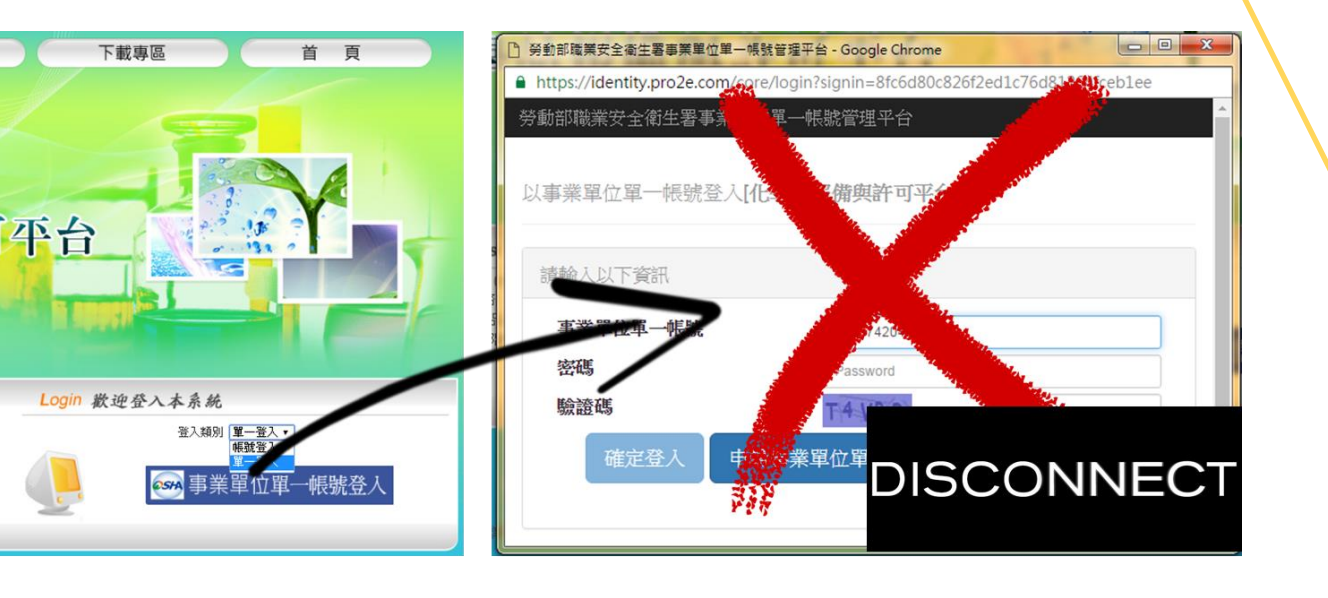

1. 建議您換個瀏覽器(IE或 chrome),確認是否可 正常跳出視窗;或請在 瀏覽器中清除cookie, 做法詳見下頁說明。 2. 關掉瀏覽器後,重新開 **啟PRochem**平台,應 可正常啟動單一帳號平 台登入視窗。

The

Answer

## Helpful tips

## 清除cookie做法:

- 在電腦上開啟 Google Chrome。 1.
- 依序按一下右上角的「更多」圖 示 · 接著點選[設定]。 2.
- 按一下底部的[顯示進階設定]。 3.
- 在「隱私權」部分中,按一下 [內 4. 容設定]。
- 在「Cookie」之下,按一下[所有 Cookie 和網站資料]。 5.
- 在[所有 Cookie 和網站資料]之下, 按一下[全部移除],並按[完成]。 6.

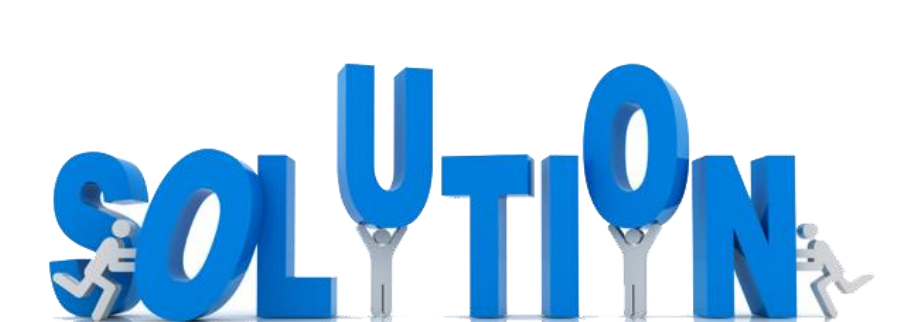

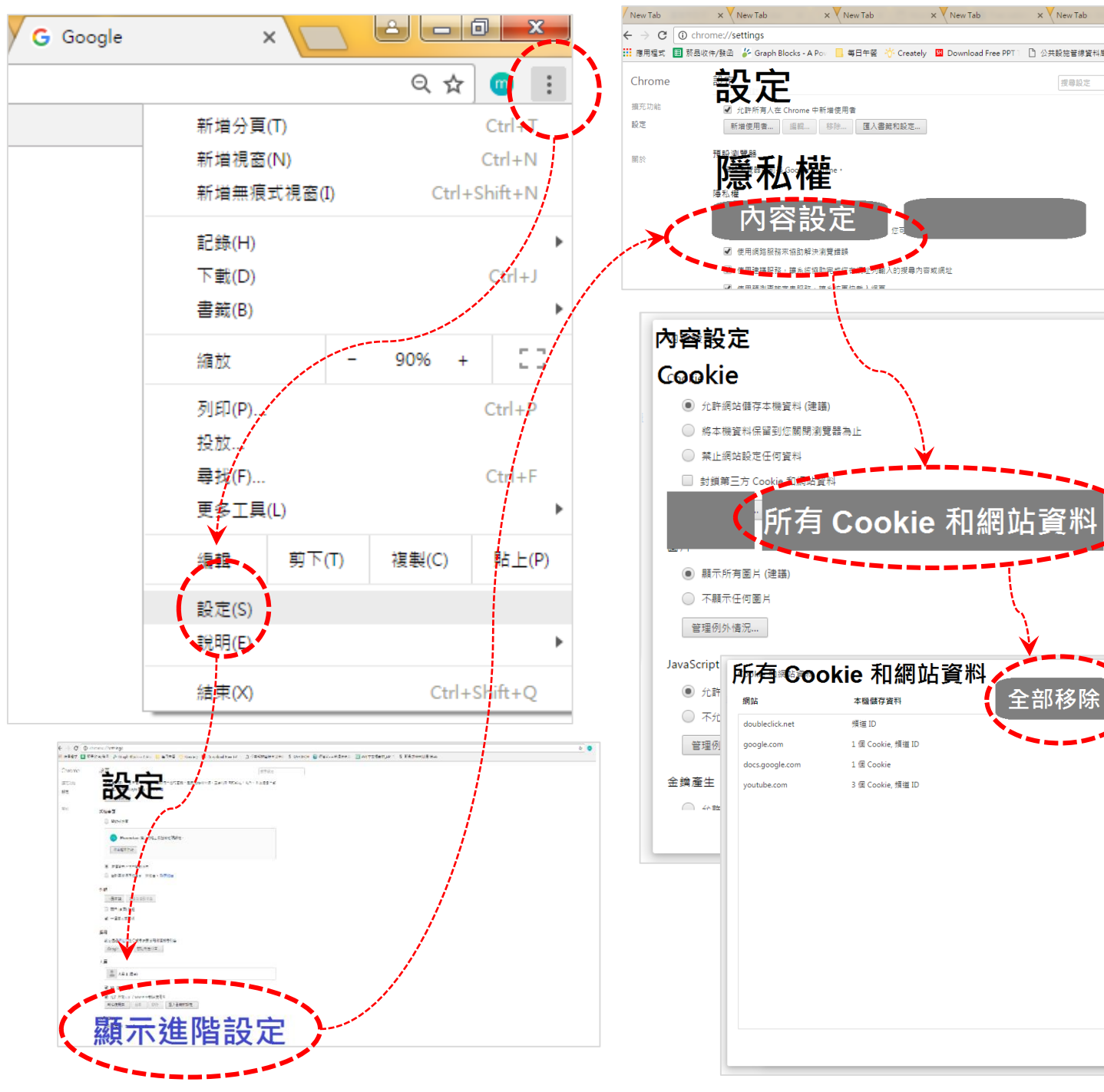

V New Teb

V New Tek

搜尋設定

完成

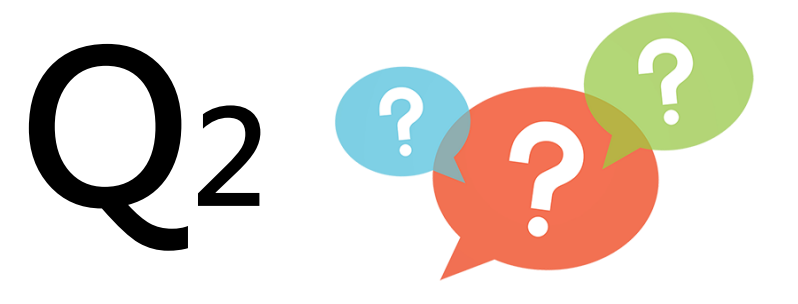

## 為什麼我已經有單一帳號了, 還要在PRoChem平台填事業 單位基本資料呢?

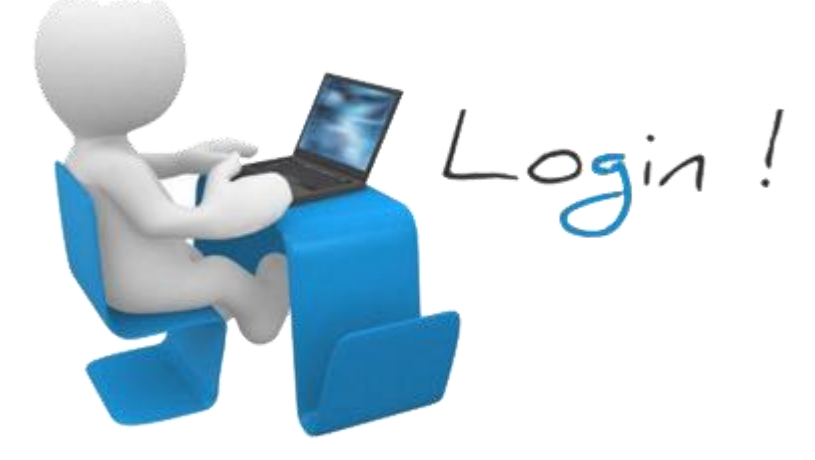

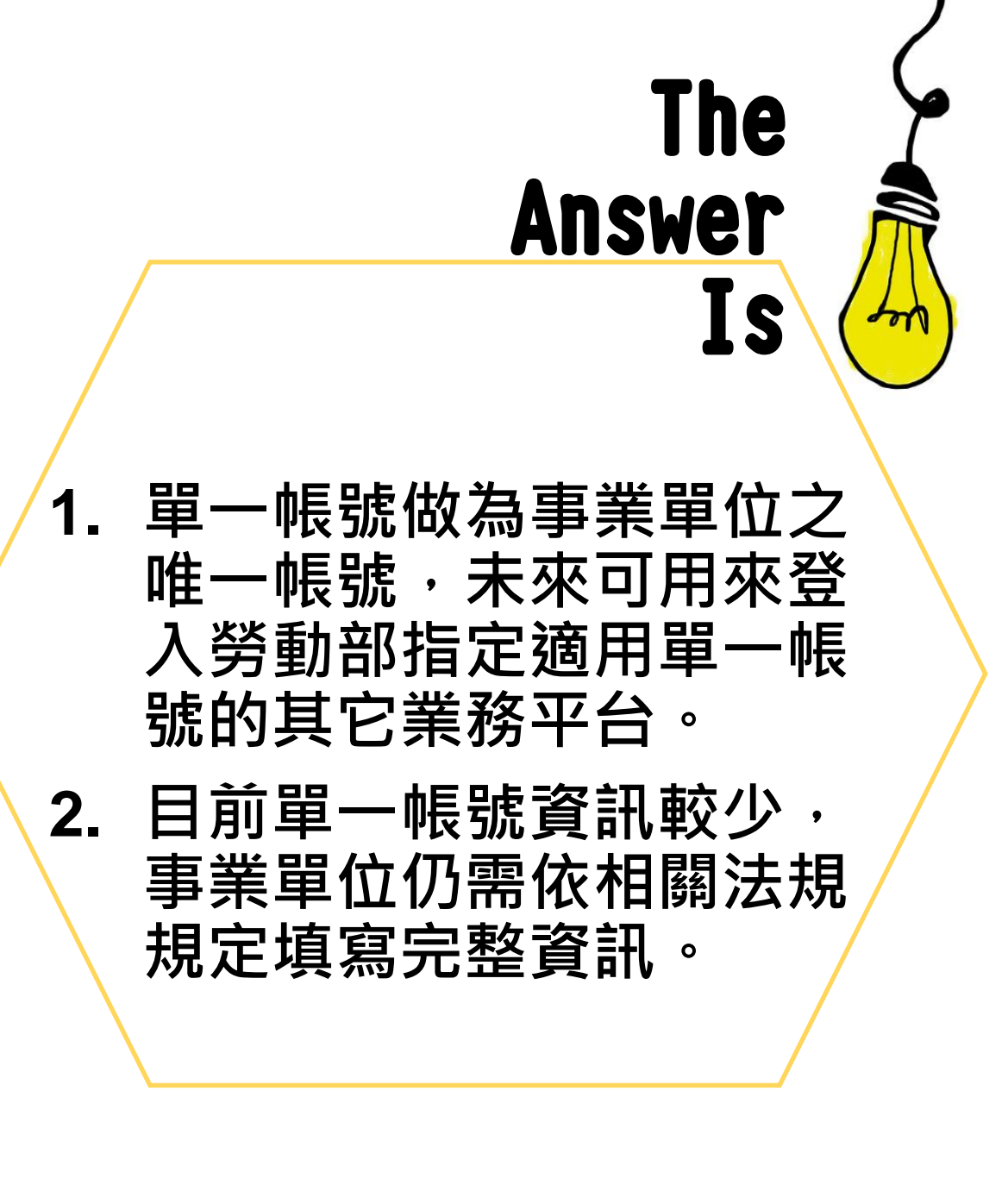

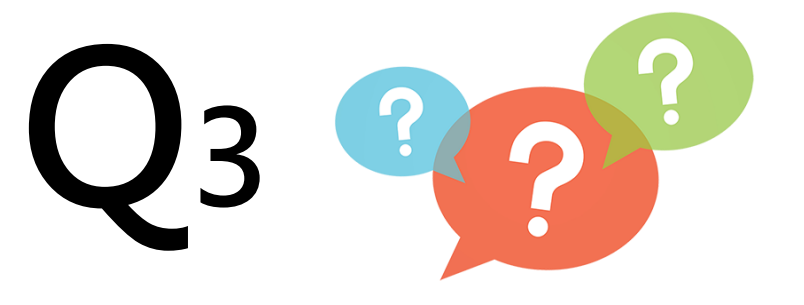

我用單一帳號登入PRoChem 平台申請帳號審核,但是收到 PRoChem帳號審核退件,我 該怎麼做呢?

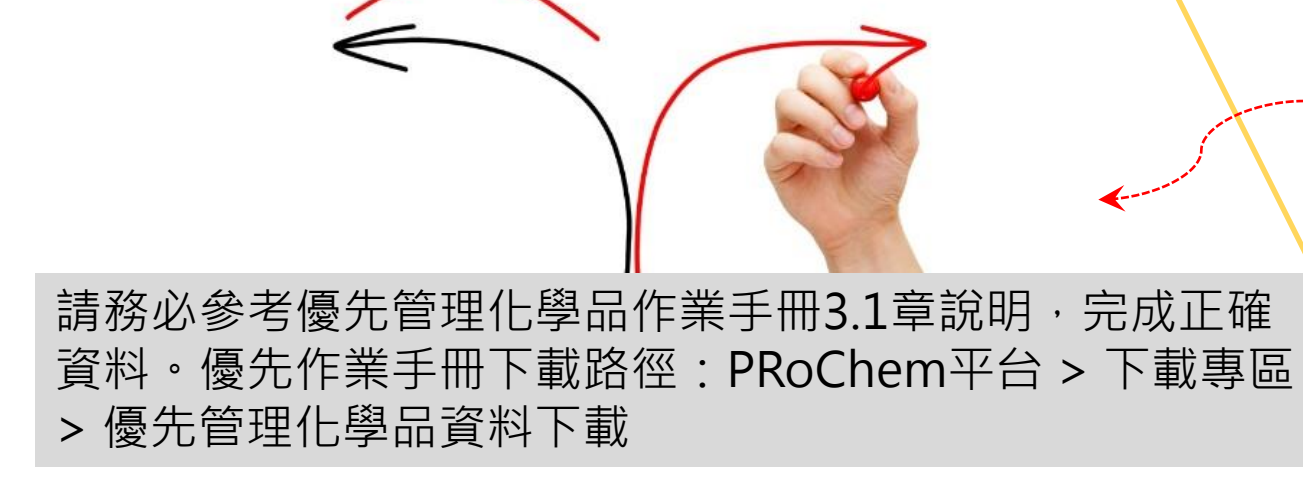

RIGHT

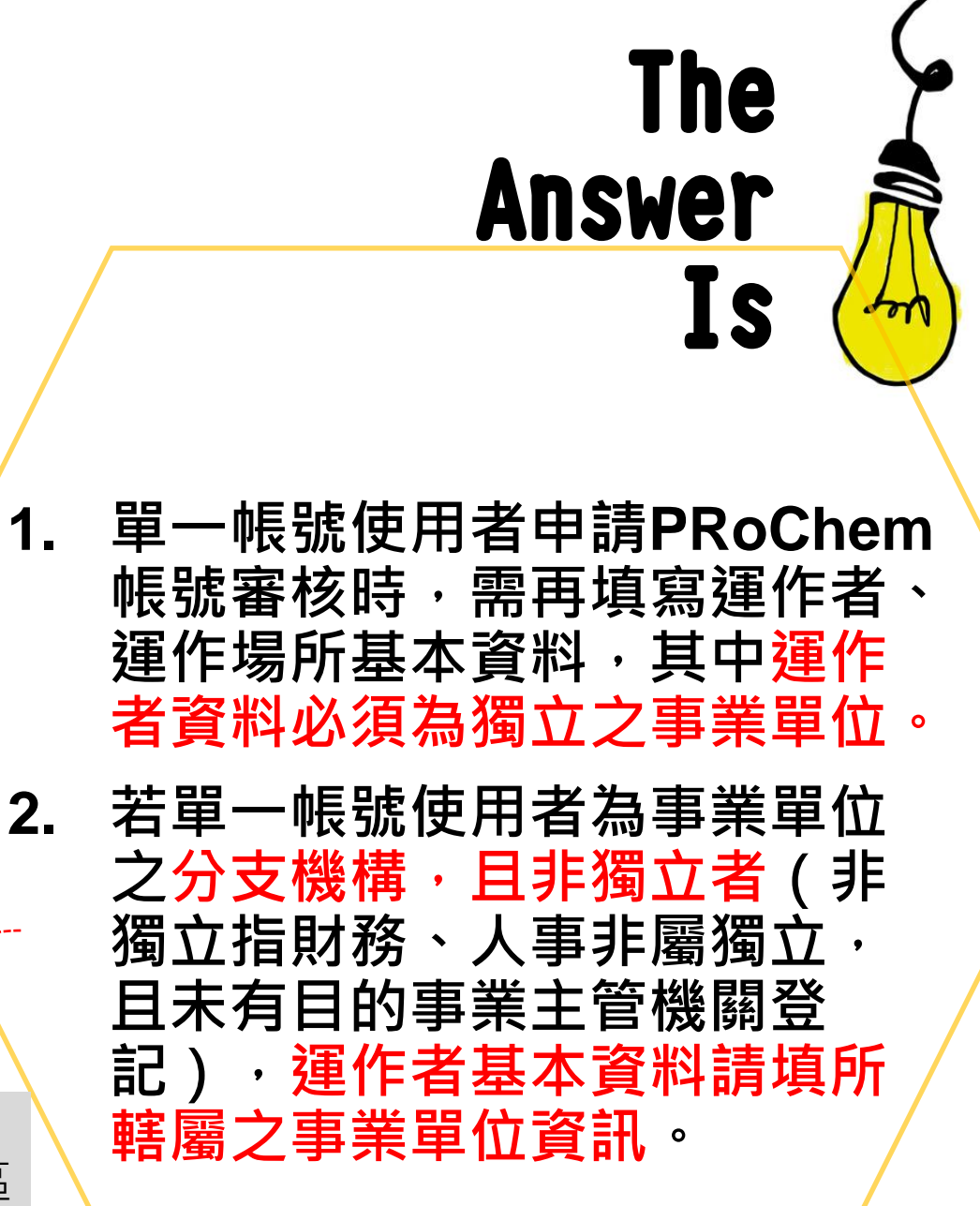